**Вопрос**. Как настроить внутреннее совместительство сотруднику по ставке 0,75 от оклада 10000 рублей при графике пятидневка 36ч, при этом в организации действуют районный коэффициент 25% и дополнительная сельская надбавка 15%.

## Ответ.

В карточке сотрудника нажимаем Совместительство.

| ия (не РФ) 🔽 Накопл/выч | ет НД  | ФЛ                     |          |                 |             | V 4         | осс (оклад)<br>ОСС (травм)     |
|-------------------------|--------|------------------------|----------|-----------------|-------------|-------------|--------------------------------|
| Стаңд. вычеты           | Выч    | еты на 1,2-го реб.     | Проч. вы | четы, в т.ч. на | a 3,4-ro pe | <b>5</b>    | Ca<br>OD                       |
| Спериода К              | ол-во  | Примеч.<br>вычетов нет |          |                 |             | <u>-</u>    | <mark>В Труд</mark> а<br>(ТД-1 |
|                         |        |                        | _        |                 | <u> </u>    | 5           | 🔒 До                           |
| <br>Cч.                 | затрат |                        |          | . Comun         |             |             |                                |
| 20                      |        |                        |          | Совмес          | тительств   | <u> </u>    | L <sup>a</sup> ü               |
|                         |        |                        |          |                 |             | Habi<br>nañ | начения (п<br>оту), измен      |

Создаем в новом окне запись о совместительстве.

| 🃅 Совместительство для Табеля |            |            |           |               |          |       |         |  |  |  |
|-------------------------------|------------|------------|-----------|---------------|----------|-------|---------|--|--|--|
|                               | С Приказ   |            |           |               |          |       |         |  |  |  |
|                               | Сдаты      | подану     | Должность | Подразделение |          | Кαэφ. | Доплата |  |  |  |
| Þ                             | 01.03.2017 | 31.12.2099 |           |               | Основное | 0,75  |         |  |  |  |
|                               |            |            |           |               |          |       |         |  |  |  |
|                               |            |            |           |               |          |       |         |  |  |  |
|                               |            |            |           |               |          |       |         |  |  |  |

Заполняем параметры совместительства (период, должность, коэффициент=0,75, график пятидневка по 36ч. Если даты окончания периода нет - выставляем дату 31.12.2099

| 🌆 Совмещение   |                                |                                  |
|----------------|--------------------------------|----------------------------------|
| Период с<br>по | 01.03.2017 IS<br>31.12.2099 IS | Доплата за совмещение<br>Надбавк |
| Должность      |                                |                                  |
| Подразделение  | Основное                       | Ę.                               |
| Календары      | Пятидневная (36ч)              | Þ                                |
| Καθφφ.         | 0,75 📷                         |                                  |
| Приказ         |                                | Иачисление авто                  |

Далее для расчета начислений – нажимаем кнопку «Начисление авто».

Выбираем код начисления – «Доплата за совмещение», заполняем параметры.

| 🌇 Параметры автоматического начисления/удержания                                                                                                    |          |
|----------------------------------------------------------------------------------------------------|----------|
| Доплата за совмещение                                                                                                    |          |
| Порядок расчета суммы Процент от начислений, на которые ест   Фиксированная, постоянная сумма Процент от начислений, на которые ест   Процент от оклада по штатному расписанию Сумма начисления = сумме РК   Процент от расчетного (интегрированного) оклада текущего месяца Процент от расчетного (интегрированного) оклада предыдущего месяца   Процент от расчетного (интегрированного) оклада предыдущего месяца Просмотр зависимостей | ть РК    |
| Расчет по дням для замещения                                                                                                    |          |
| Соклада<br>(тарифа) 10 000 на период 01.03.2017 в<br>31.12.2099 в                                                                                                    |          |
| Период действия<br>МАРТ 2017 год<br>год Сброс ДАТА2                                                                                                    |          |
| ✓ ок!                                                                                                    | <i>™</i> |

Закрываем все окна.

Районный коэффициент настраивается в настройках организации. Поэтому у используемого вида начисления "Доплата за совмещение" тоже должно быть указано, что начислять РК.

| 1 | виды    | начислений                    |                                            |         |               |                |               |               |      |       |     |
|---|---------|-------------------------------|--------------------------------------------|---------|---------------|----------------|---------------|---------------|------|-------|-----|
| ſ | 🖗 E     | Зыход 📔 🕂 Добавить            | 🛛 🕂 Kor                                    | пирова  | ть            | 🛘 Редан        | α 🚺           | 💢 Уда         | лить |       |     |
|   | Все гру | ппы                           | -                                          |         |               |                |               |               |      | _     |     |
|   | Код     | Наименование                  |                                            |         | Код<br>дохода | Ставка<br>ндфл | вычет<br>ндфл | Код<br>вычета | PK   | ОМС   | C   |
|   | 6       | Больничный (за сч ФСС)        | +                                          | 2300    | 13            |                |               |               |      |       |     |
|   | 43      | Выручка                       | +                                          | 2000    | 13            |                |               | +             | +    |       |     |
|   | 26      | Выходн. пособ. при увольнении |                                            |         |               |                |               |               |      |       |     |
|   | 15      | Дивиденды                     |                                            | +       | 1010          | 9              |               |               |      | +     |     |
|   | 22      | Доплата за выслугу ле         | 🗖 Карточ                                   | ка нач  | испения       |                |               |               |      |       |     |
|   | 41      | Доплата за классность         | ть                                         |         |               |                |               |               |      |       |     |
|   | 18      | Доплата за расширение         | стрение Наименование Доплата за совмещение |         |               |                |               |               |      |       |     |
| Þ | 4       | Доплата за совмещени          | ,                                          |         |               |                |               |               |      |       |     |
|   | 29      | Компенс, неисп, отпуск        | Начисле                                    | ение ра | йонного       | коэффиц        | џента-        |               |      | -ндфл | 1-  |
|   | 27      | Мат пом. (смерть члена        | Har                                        | числят  | ь             |                |               |               |      | K     |     |
|   | 37      | Мат. пом (семье умер р        | C He                                       | начисл  | тять          |                |               |               |      |       | 'n  |
|   | 34      | Мат. помощь бывш. раб         |                                            |         |               |                |               |               |      | C     | та  |
|   | 32      | Мат.пом. (стих.бедстви        |                                            |         |               |                |               |               |      |       | ) ( |
|   |         |                               |                                            |         |               |                |               |               |      |       |     |

Что касается второго начисления – сельская надбавка 15%.

Создаем новое начисление в справочнике начислений (если оно отсутствует), но в настройках не указываем, что применяется районный коэффициент к данному виду начисления (чтобы исключить двойное начисление РК, это ведь отдельная надбавка).

| 6  | Больничный (за сч ФСС)  | +                                 | 2300   | 13      |                   |  |   |  |  |  |  |
|----|-------------------------|-----------------------------------|--------|---------|-------------------|--|---|--|--|--|--|
| 43 | Выручка                 | +                                 | 2000   | 13      |                   |  | + |  |  |  |  |
| 26 | Выходн. пособ. при увол | ънении                            |        |         |                   |  |   |  |  |  |  |
| 15 | Дивиденды               | +                                 | 1010   | 9       |                   |  |   |  |  |  |  |
| 22 | Доплата за выслугу ле-  | 🐻 Карточ                          | ка нач | испения |                   |  |   |  |  |  |  |
| 41 | Доплата за классность   | 2. U                              |        |         |                   |  |   |  |  |  |  |
| 18 | Доплата за расширение   | Наимено                           | вание  | Сельс   | Сельская надбавка |  |   |  |  |  |  |
| 4  | Доплата за совмещени    |                                   |        |         |                   |  |   |  |  |  |  |
| 29 | Компенс, неисп, отпуск  | Начисление районного коэффициента |        |         |                   |  |   |  |  |  |  |
| 27 | Мат пом. (смерть члена  | C Ha                              |        |         |                   |  |   |  |  |  |  |
| 37 | Мат. пом (семье умер р  | • Не начислять                    |        |         |                   |  |   |  |  |  |  |
| 34 | Мат. помощь бывш. раб   | 5                                 |        |         |                   |  |   |  |  |  |  |
| 32 | Мат.пом. (стих.бедстви  | v                                 |        |         |                   |  |   |  |  |  |  |
| 8  | Матер, помощь сотрудн   | [стра                             | аховые | взносы  | ]                 |  |   |  |  |  |  |
| 53 | На погребение           | _                                 |        |         |                   |  |   |  |  |  |  |
|    | a                       | 🔽 ПФР ОПС. ОМС                    |        |         |                   |  |   |  |  |  |  |

Далее для автоматического расчета сумм заходим в "Автоматически создаваемые начисления".

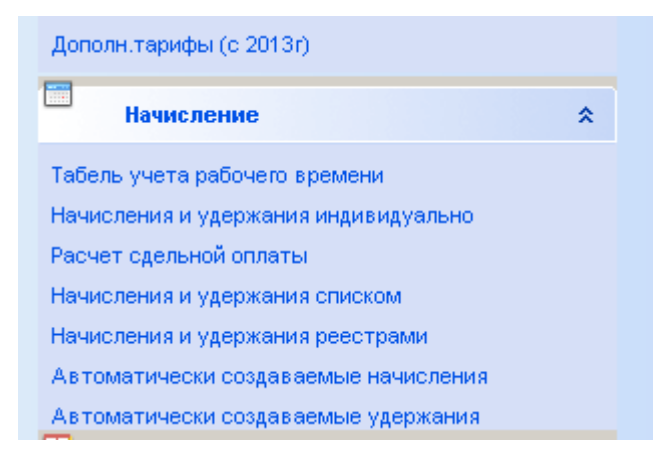

Здесь мы увидим в таблице уже действующее первое начисление по расчету оклада за совместительство сотруднику.

Создаем новую запись по сотруднику, выбираем вид начисления "Сельская надбавка", указываем период действия надбавки и самое важное - в порядке расчета суммы указать — «Процент от начислений, на которые есть PK».

| 🕞 Параметры автоматического начисления/удержания                                                                                                    |  |
|----------------------------------------------------------------------------------------------------|--|
| Сельская надбавка                                                                                                    |  |
| Порядок расчета суммы<br>Фиксированная , постоянная сумма<br>Процент от оклада по штатному расписанию<br>Процент от расчетного (интегрированного) оклада текущего месяца<br>Процент от расчетного (интегрированного) оклада предыдущего месяца |  |
| О Зависимость от начислений                                                                                                    |  |
| О Расчет по дням для замещения                                                                                                    |  |
| Процент 15<br>Процент 15<br>Процент 15<br>Процент 15<br>Гериод действия<br>2017 год<br>по с год Сброс ДАТА2                                                                                                    |  |

В итоге в Табеле учета рабочего времени будут отображаться две записи по сотруднику – основная и совместительство.

| l<br>aero | ИВАНОВА Е.М.<br>Фельдшер | Подразделение №1<br>норм.уч.вр. | 20<br>144ч | 144 | 20<br>144ч | 0 <del>4</del> | 0 <del>4</del> | 0 | 0 | 11 | В | 74 12m |  |
|-----------|--------------------------|---------------------------------|------------|-----|------------|----------------|----------------|---|---|----|---|--------|--|
| 1         | UBAHOBA E.M.             | Основное                        | 20         | 144 | 20         | 0 <del>ч</del> | 0 <del>4</del> | 0 | 0 | 11 | в | 54 24m |  |

В карточке начислений сотрудника после обработки автоматически создаваемых начислений будут добавлены суммы за совместительство и надбавки в указанных размерах.